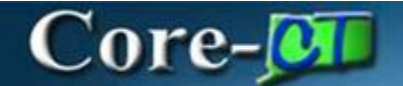

# Scheduling Reports: PSA/POS

### **Navigation:**

NavBar > Menu > Core-CT Financials > eProcurement > Inquiries and Reports

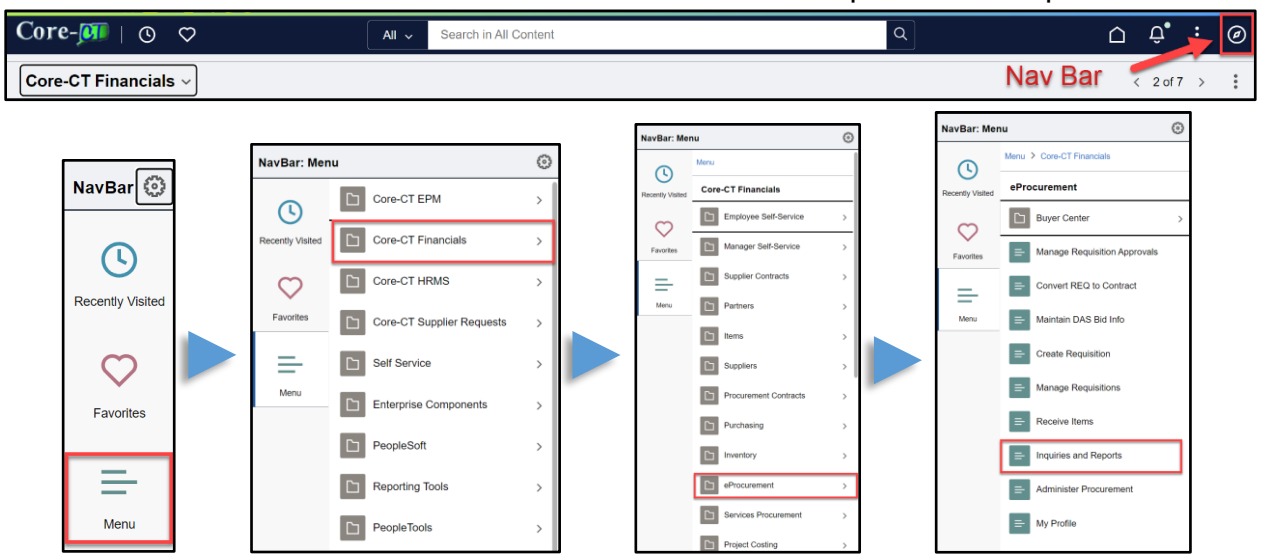

## **Procedure:**

1. Click on POS/PSA Approval Report link

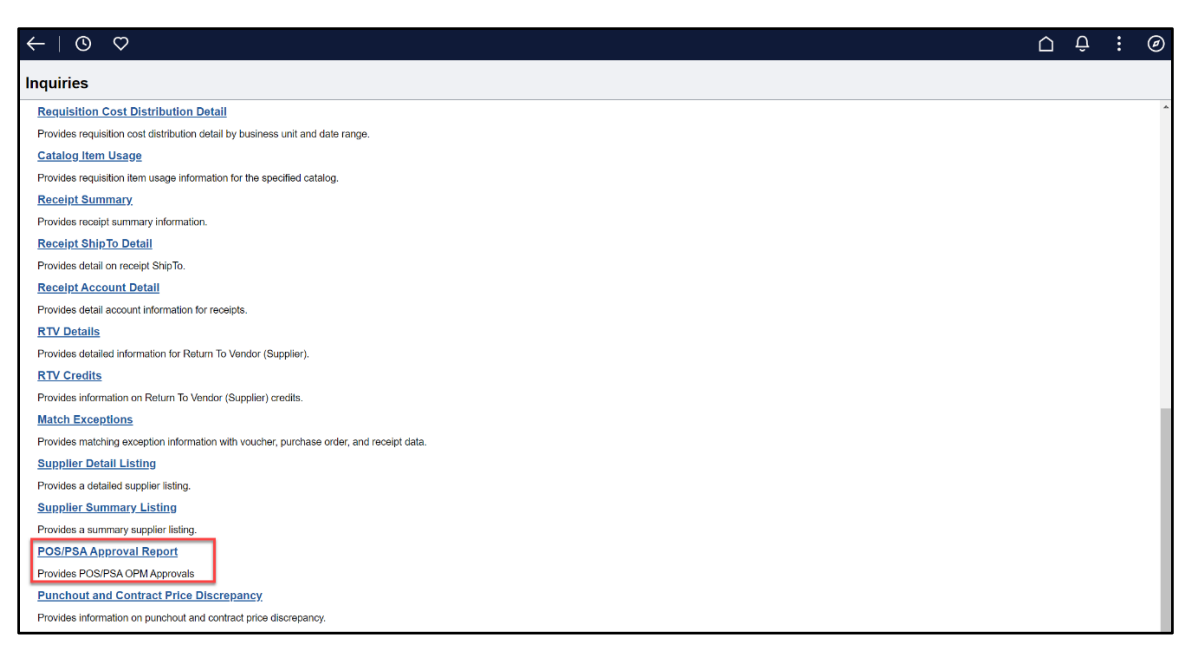

Scheduling Reports eProcurement Core-CT Updated as of: November 7, 2024

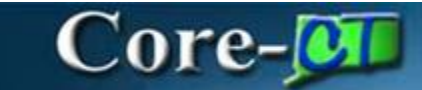

#### 2. Click on Add a New Value

| $\leftarrow \mid \odot  \bigtriangledown$                                                                                                    | $\square$ | Ô        | :   | Ø    |
|----------------------------------------------------------------------------------------------------|-----------|----------|-----|------|
| Schedule Query                                                                                                    |           |          |     |      |
| Find an Existing Value<br>Search Criteria Enter any information you have and click Search. Leave fields blank for a list of all values.   Recent Choose from recent searches                                                                                                    | N         | lew Wind | low | Help |
| Searches Searches Sea |           |          |     |      |

- 3. Enter a Run Control ID
- 4. Click Add

| $\leftarrow$   $\odot$ $\heartsuit$ |                          |    | Û        | Ø    |
|-------------------------------------|--------------------------|----|----------|------|
| Schedule Query                      |                          |    |          |      |
| Add a New Value                     | Q Find an Existing Value | Ne | w Windov | Help |
| *Run Control ID OPMAPPROVALS        | Do not leave<br>spaces.  |    |          |      |

- 5. Enter Query Name (or part of it)
- 6. Click on Search

| $\leftarrow \mid \odot  \bigtriangledown$                      | $\hat{\Box}$ | Û    | :       | Ø    |
|----------------------------------------------------------------|--------------|------|---------|------|
| Schedule Query                                                 |              |      |         |      |
| New Window                                                     | Help         | Pers | onalize | Page |
| Run Control ID OPMAPPROVALS Report Manager Process Monitor Run |              |      |         |      |
| Query Name CT_REQ_POS_PSA_STATUS Search                        |              |      |         |      |
| *Description                                                   |              |      |         |      |
| Save Add Update/Display                                        |              |      |         |      |

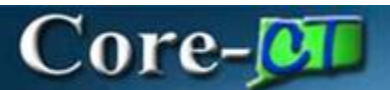

7. Click on the Query Link

| Scheduled Query Search Page |                                                 |      |  |  |  |  |  |
|-----------------------------|-------------------------------------------------|------|--|--|--|--|--|
|                             |                                                 | Help |  |  |  |  |  |
| *Query Type:                | Queries ~                                       |      |  |  |  |  |  |
| Query:                      | CT_REQ_POS_PSA_STATUS Search                    |      |  |  |  |  |  |
| Query                       |                                                 |      |  |  |  |  |  |
|                             | I< < 1-1 of 1 v > >I View All                   |      |  |  |  |  |  |
| CT_REQ_POS_F                | PSA_STATUS Approved POS/PSA Requisitions Public |      |  |  |  |  |  |
| Return                      | Click on the Query Link                         | .:   |  |  |  |  |  |

- 8. Enter the Business Unit
- 9. Click OK

|                        | ×    |
|------------------------|------|
|                        | Help |
| CT_REQ_POS_PSA_ST      | ATUS |
| *Business Unit DASM1 Q |      |
| OK Cancel              |      |
|                        |      |
|                        |      |

#### 10. Click Run

Scheduling Reports eProcurement Core-CT Updated as of: November 7, 2024

| C                                     | ore                                       | -01                                            |        |                |              |       |                |  |
|---------------------------------------|-------------------------------------------|------------------------------------------------|--------|----------------|--------------|-------|----------------|--|
| ∀ 0 <                                 | $\rightarrow$                             |                                                |        |                |              |       |                |  |
| Schedule Que                          | ery                                       |                                                |        |                |              |       |                |  |
| Run Con<br>Query Name<br>*Description | trol ID OPM<br>CT_REQ_POS<br>Approved POS | IAPPROVALS<br>_PSA_STATUS<br>IPSA Requisitions | Search | Report Manager | Process Moni | hitor | Run            |  |
| Update Paramete                       | rs                                        |                                                |        |                |              |       |                |  |
| Prompt Name                           |                                           | Value                                          |        |                |              |       |                |  |
| BUSINESS_UNI                          | т                                         | DASM1                                          |        |                | *<br>[/      |       |                |  |
| Save                                  |                                           |                                                |        |                | Ad           | برqq  | Update/Display |  |

- 11. Click the **Recurrence** dropdown box & choose a value.
- 12. Then Click on the **Distribution** link.

|         |             |            | Process Sc   | heduler Request    |            |                 |              | ×    |
|---------|-------------|------------|--------------|--------------------|------------|-----------------|--------------|------|
|         |             |            |              |                    |            |                 |              | Help |
|         | User ID     | CasellaD   |              | Run Control ID     | OPMAPPROVA | LS              |              |      |
|         | Server Name |            | ✓ Ri         | un Date 03/26/2015 | tii (      |                 |              |      |
|         | Recurrence  | M-F at 8am | ✓ RL         | In Time 8:00:00AM  |            | Reset to Curren | nt Date      |      |
|         | Time Zone   | Q          |              |                    |            |                 |              |      |
| Process | List        |            |              |                    |            |                 |              |      |
| Select  | Description |            | Process Name | Process Type       | туре       | Format          | Distribution |      |
|         | PSQUERY     |            | PSQUERY      | Application Engine | Web 🗸      | XLS 🗸           | Distribution | 1    |
|         |             |            |              | 1                  |            |                 |              |      |
| UN      | Cancer      |            |              |                    |            |                 |              |      |
|         |             |            |              |                    |            |                 |              |      |
|         |             |            |              |                    |            |                 |              |      |

# Core-🚺

- 13. The Distribution Detail page displays
- 14. Check on the Email Web Report checkbox
- 15. Add an Email Subject
- 16. Add Message Text
- 17. Enter Email Addresses (for multiple addresses use a semi colon ; between them)
- 18. Enter the User and the User ID. (DO NOT DISTRIBUTE BY ROLE)
- 19. Click **OK**

|                  | Distribution Detail                     | ×    |
|------------------|-----------------------------------------|------|
|                  |                                         | Help |
| Process Name     | PSQUERY                                 |      |
| Process Type     | Application Engine                      |      |
| Folder Name      | ~ ~                                     |      |
| Retention Days   | 30                                      |      |
| Email Only       |                                         |      |
| Email Subject    | Email With Log: 🛛 🛛 Email Web Report: 🗹 |      |
| OPM PSA_POS A    | APPROVALS                               |      |
| Message Text     |                                         |      |
| See the attached | files for the OPM Approvals.            |      |
|                  | A                                       |      |
| Email Address L  | ist                                     |      |
| john.doe@ct.gov; | ; jane.doe@ct.gov                       |      |
|                  |                                         |      |
| Override Sender  | Email Id:                               |      |
|                  |                                         |      |
| Distribute To    |                                         |      |
| ⁺ID Type ≛E      | Distribution ID                         |      |
| User 🗸           | ٩ [                                     | + -  |
| ОКС              | Cancel                                  |      |
|                  |                                         |      |
|                  |                                         |      |

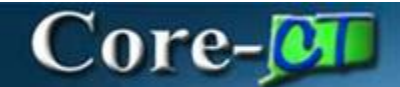

Users will receive an email with a link in it.

1. Click on the link

| OPM PSA_POS APPROVALS                                                                                                    |       |           |               |           |          |        |  |  |
|----------------------------------------------------------------------------------------------------|-------|-----------|---------------|-----------|----------|--------|--|--|
| corecttpr@ct.gov                                                                                                    | ٢     | ← Reply   | (S) Reply All | → Forward | ij       |        |  |  |
| To Odoit.core.emailtest@ct.gov; •                                                                                                |       |           |               | Wed 10/1  | 6/2024 3 | :45 PM |  |  |
| [You don't often get email from corecttpr@ct.gov. Learn why this is important at https://aka.ms/LearnAboutSenderIdentification ] |       |           |               |           |          |        |  |  |
| See the attached files for the OPM Approvals.                                                                                    |       |           |               |           |          |        |  |  |
| https://corefntpru.ct.gov/psc/FNTPRU/EMPLOYEE/ERP/c/CDM_RPT.CDM_RPT.GBL?Page=CDM_RPT_INDEX&Action                                | n=U&C | DM_ID=120 | <u>05</u>     |           |          |        |  |  |

The link will have you log into Core-CT or bring you directly to the report.

2. Click on the Report Name that ends in .csv

| Peport          |                       |                  |                   |                      |       |
|-----------------|-----------------------|------------------|-------------------|----------------------|-------|
| Report          |                       |                  |                   |                      |       |
| Report ID       | 12517                 | Process Instance | 13344             | Message Loo          |       |
| Name            | PSQUERY               | Process Type     | Application Engin | e                    |       |
| Run Status      | Success               |                  |                   |                      |       |
|                 |                       |                  |                   |                      |       |
| Approved POS/P  | SA Requisitions       |                  |                   |                      |       |
| Distribution D  | Details               |                  |                   |                      |       |
|                 |                       |                  | 11/22/2024        |                      |       |
| Distribution    | Node PRODRPTFTP       | Expiration       | Date 11/25/2024   |                      |       |
|                 |                       |                  |                   |                      |       |
| Filo List       |                       |                  |                   |                      |       |
| Name            |                       | File Size (b     | ovtes) Dateti     | me Created           |       |
|                 |                       | 1.10 0.20 (2     | .j.co, 2000       |                      |       |
| AE_PSQUERY_     | 13344.log             | 4,707            | 10/24/            | 2024 1:42:23.797575P | M EDT |
| CT REQ POS      | PSA STATUS-13344.xlsx | 4 660            | 10/24/            | 2024 1-42-22 2025250 | MEDT  |
|                 |                       | 4,000            | 10/24/            | 2024 1.42.23.191515F | WEDT  |
| Distribute To   |                       |                  |                   |                      |       |
| Distribution ID | Туре                  | Distributio      | on ID             |                      |       |
|                 |                       | 0                |                   |                      |       |
| User            |                       | CasellaD         |                   |                      |       |
|                 |                       |                  |                   |                      |       |

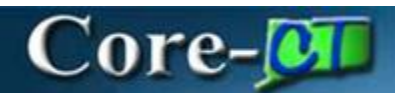

#### 3. The Report will display

| 1  | A                             | В                            | С                  | D                | Е         | F                 | G                | н             | 1           | J                                |
|----|-------------------------------|------------------------------|--------------------|------------------|-----------|-------------------|------------------|---------------|-------------|----------------------------------|
| 1  | Approved POS/PSA Requisitions | 9                            |                    |                  |           |                   |                  |               |             |                                  |
| 2  | Business Unit = DASM1         |                              |                    |                  |           |                   |                  |               |             |                                  |
| 3  | Requisition ID                | Requisition Name             | Requisition Status | Requisition Date | Requester | Last Approved By  | Date of Approval | Business Unit | Supplier Id | Supplier Name                    |
| 4  | 000008875                     | 000008875                    | Approved           | 4/29/2024        | MarzanoM  | COREGuilmartinBri | 7/10/2024        | DASM1         | 8000000008  | TOWN OF BETHANY                  |
| 5  | 000008875                     | 000008875                    | Approved           | 4/29/2024        | MarzanoM  | COREGuilmartinBri | 7/10/2024        | DASM1         | 0000064731  | EPLUS TECHNOLOGY INC             |
| 6  | 000008874                     | 000008874                    | Approved           | 4/29/2024        | MarzanoM  | COREGuilmartinBri | 7/10/2024        | DASM1         | 800000008   | TOWN OF BETHANY                  |
| 7  | 000008847                     | Test Req Type 150_!          | Approved           | 4/12/2024        | MarzanoM  | COREGuilmartinBri | 7/10/2024        | DASM1         | 0000012872  | C & C JANITORIAL SUPPLIES INC    |
| 8  | 000008846                     | Test Req Type 150            | Approved           | 4/12/2024        | MarzanoM  | COREGuilmartinBri | 7/10/2024        | DASM1         | 0000012872  | C & C JANITORIAL SUPPLIES INC    |
| 9  | 000008838                     | Req Test 150                 | Approved           | 4/11/2024        | MarzanoM  | COREGuilmartinBri | 7/10/2024        | DASM1         | 0000012872  | C & C JANITORIAL SUPPLIES INC    |
| 10 | 000008807                     | 000008807                    | Approved           | 3/14/2024        | 004176    | COREGuilmartinBri | 7/10/2024        | DASM1         | 000000001   | TOWN OF ANDOVER                  |
| 11 | 000008752                     | RESC Alliance Digital Equity | Approved           | 11/16/2023       | 465379    | 561028            | 11/20/2023       | DASM1         | 000000243   | COOPERATIVE EDUCATIONAL SERVICES |
| 12 | 000008483                     | 000008483                    | Approved           | 8/10/2023        | 546687    | 561028            | 8/14/2023        | DASM1         | 0000214148  | MIRANDA NOEL RECTOR              |